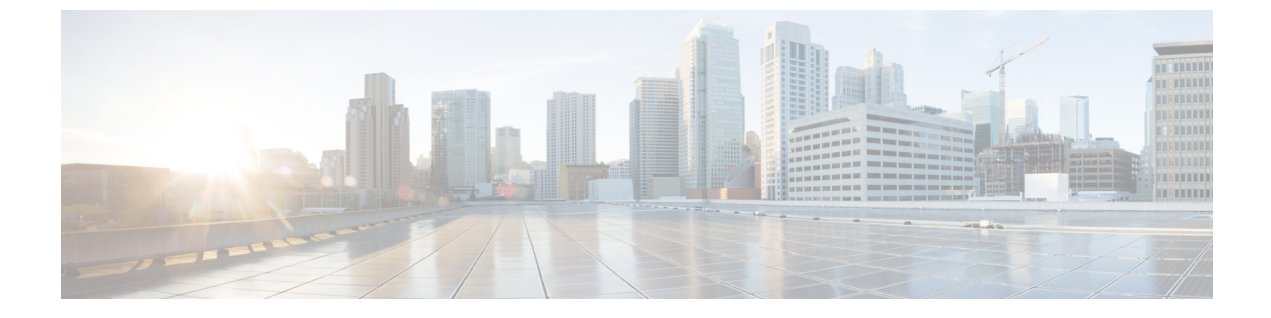

# **CTI** アプリケーションの設定

- CTI アプリケーションの概要 (1ページ)
- CTI アプリケーションの前提条件 (3ページ)
- CTI アプリケーションの設定タスクフロー (4 ページ)

# CTIアプリケーションの概要

コンピュータテレフォニーインテグレーション (CTI) を使用して、コンピュータ処理機能を 活用しながら、電話コールの発信、受信、および管理を行うことができます。CTIアプリケー ションを使用すると、発信者 ID を使用してデータベースから顧客情報を取得したり、対話式 音声自動応答 (IVR) で収集した情報を使用して、顧客のコールをその情報とともに、適切なカ スタマーサービス担当者にルートすることができます。

コールのメディアをルートポイントで終端するアプリケーションは、コール単位でコールのメ ディアおよびポートを指定する必要があります。CTIアプリケーションは、静的なIPアドレス または動的なIPアドレスとポート番号を使用して、CTIポートおよびCTIルートポイントで メディアを終了させることができます。

この章では、Cisco Unified Communications Manager を CTI アプリケーションとともに動作する ように設定する方法について説明します。特定のアプリケーションの設定方法については、 『*Cisco Unified Communications Manager* 機能設定ガイド』を参照してください。

利用可能な Cisco CTI アプリケーションの一部を次に示します。

- Cisco Unified Communications Manager 自動応答: Unified Communications Manager と連携して、特定の内線電話番号でコールを受信し、発信者が適切な内線番号を選択できるようにします。
- Cisco Web Dialer: Cisco Unified IP Phone ユーザは ウェブ およびデスクトップ アプリケー ションからコールを発信できます。

Cisco Unified Communications Manager Assistant:マネージャとそのアシスタントがより効果的に協力して作業できます。この機能は、コールルーティングサービス、マネージャおよびアシスタント用の電話機拡張機能、および主にアシスタントが使用するアシスタントコンソールインターフェイスから構成されています。

(注) どの Unified Communications Manager CTI アプリケーションが SIP IP Phone をサポートしているかを確認するには、アプリケーション固有のマニュアルを参照してください。

### CTIルートポイントの概要

CTIルートポイント仮想デバイスは、アプリケーションによって制御されるリダイレクトのための複数の同時コールを受信できます。ユーザがアプリケーションにアクセスするためにコールできるCTIルートポイント上で1つ以上の回線を設定できます。アプリケーションはルートポイントでコールに応答することができ、コールをCTIポートまたはIP Phone にリダイレクトすることもできます。CTIアプリケーションがリダイレクト API を使用してコールをリダイレクトすることを要求した場合、Cisco Unified Communications Manager は、リダイレクト先の通話者のために回線/デバイスコーリングサーチスペースの設定を使用します。

CTI ルートポイントでは、次のことができます。

- •コールへの応答
- 複数のアクティブなコールの発信および受信
- •コールのリダイレクト
- ・コールの保留
- •コールの保留解除
- コールのドロップ

# Cisco Unified Communications Manager の CTI 冗長性

クラスタ内の Unified Communications Manager ノードに障害が発生した場合、CTIManager は、 影響を受けた CTI ポートおよびルートポイントを別の Unified Communications Manager ノード で開き直すことによって、これらのデバイスを回復します。アプリケーションによって電話デ バイスが開かれていた場合、その電話が別の Unified Communications Manager にフェールオー バーしたときに CTIManager がその電話を開き直します。Cisco IP Phone が別の Unified Communications Manager にフェールオーバーしない場合、CTIManager は、その電話または電 話機の回線を開くことができません。CTIManager は、デバイスプールに割り当てられている Unified Communications Manager グループを使用して、アプリケーションによって開かれた CTI デバイスと電話を回復するのにどの Unified Communications Manager を使用するかを決定しま す。

## CTIManager 上の CTI 冗長性

CTIManagerに障害が発生した場合、そのCTIManagerに接続されているアプリケーションは、 これらのデバイスを別のCTIManager上で再度開くことによって、影響を受けたリソースを回 復できます。アプリケーションは、そのアプリケーションの設定時にプライマリとバックアッ プとして定義されたCTIManagerに基づいて、どのCTIManagerを使用するかを決定します(そ のアプリケーションによってサポートされている場合)。アプリケーションは、新しい CTIManagerに接続すると、以前に開かれたデバイスと回線を再度開くことができます。アプ リケーションは、電話が新しいUnified Communications Manager にリホームする前であれば Cisco IP Phoneを開き直すことができますが、リホームが完了するまではその電話を制御でき ません。

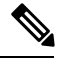

(注) プライマリ CTIManager が作動状態に戻っても、アプリケーションはその CTIManager に リホームしません。アプリケーションがプライマリ CTIManager にフォールバックするの は、そのアプリケーションを再起動するか、またはバックアップ CTIManager に障害が発 生した場合です。

# アプリケーション障害の CTI 冗長性

アプリケーション(TAPI/JTAPI、または CTIManager に直接接続されているアプリケーション) に障害が発生した場合、CTIManager はそのアプリケーションを閉じ、CTI ポートおよび ルートポイントでまだ終了していないコールを、設定された Call Forward On Failure (CFOF) 番号にリダイレクトします。CTIManager はまた、そのアプリケーションが回復してこれらの デバイスを再登録するまで、これらの CTI ポートおよびルートポイントへの後続のコールを、 設定された Call Forward No Answer (CFNA) 番号にルーティングします。

# CTIアプリケーションの前提条件

CTI アプリケーション用に Cisco Unified Communications Manager を設定する前に、デバイス プールを設定しておく必要があります。

CTIアプリケーションごとに IP Phone を追加して設定します。IP 電話を追加して設定する方法の詳細については、「Cisco Unified IP Phone」を参照してください。

CTIアプリケーションを使用するエンドユーザとアプリケーションユーザーを設定する

コンピュータテレフォニー統合(CTI)では、IPv4アドレスとIPv6アドレスをサポートできる JTAPI および TAPI インターフェイスを通して IP アドレス情報が提供されます。IPv6 アドレスをサポートする必要がある場合は、アプリケーションが IPv6 をサポートする JTAPI/TAPI クライアントインターフェイスバージョンを使用していることを確認してください。

# CTI アプリケーションの設定タスクフロー

CTI アプリケーション用に Cisco Unified Communications Manager を設定するには、次のタスク に従います。

|       | コマンドまたはアクション                                                                                                    | 目的                                                                                                    |
|-------|----------------------------------------------------------------------------------------------------|----------------------------------------------------------------------------------------------------|
| ステップ1 | CTIManager サービスのアクティブ化<br>(5 ページ)                                                                                                    | アクティブになっていない場合、適切な<br>サーバで CTIManager サービスをアク<br>ティブにします。                                                                                                    |
| ステップ2 | CTIManager と Cisco Unified<br>Communications Manager のサービスパラ<br>メータの設定 (5 ページ)                                                                                                | CTIのスーパープロバイダー機能と連携<br>して使用される、CTIManagerのクラス<br>タ全体の拡張サービスパラメータを設定<br>します。                                                                                                    |
| ステップ3 | <ul> <li>CTIルートポイントを設定するには、次の手順を実行します。</li> <li>CTIルートポイントの設定(6 ページ)</li> <li>新しいコール受け付けタイマーの設定(7 ページ)</li> <li>同時アクティブ通話の設定(7 ページ)</li> <li>CTIルートポイントの同期化(8 ページ)</li> </ul> | アプリケーション制御のリダイレクショ<br>ンに複数の同時コールを受信できる1つ<br>以上の CTI ルートポイントの仮想デバ<br>イスを設定します。                                                                                                    |
| ステップ4 | CTI デバイスの電話番号の設定(8<br>ページ)                                                                                                    | CTIデバイスの電話番号を設定します。                                                                                                    |
| ステップ5 | デバイスとグループの関連付け (9<br>ページ)                                                                                                    | アプリケーションユーザーとエンドユー<br>ザーがアプリケーションで使用するすべ<br>てのデバイスを、適切な Cisco Unified<br>Communications Manager グループに関連<br>付けます(デバイスプール経由)。                                                            |
| ステップ6 | エンドユーザとアプリケーションユーザ<br>の追加 (9 ページ)                                                                                                    | エンドユーザとアプリケーションユーザ<br>を [標準CTIを有効にする(Standard CTI<br>Enabled)] ユーザグループに追加して、<br>Cisco Unified Communications Manager シ<br>ステムに設定されている CTI 制御可能<br>なデバイスを CTI アプリケーションで<br>制御できるようにします。 |

|               | コマンドまたはアクション                                 | 目的                                                                  |
|---------------|----------------------------------------------|---------------------------------------------------------------------|
| ステップ <b>1</b> | (オプション) アプリケーション障害<br>時の CTI 冗長性の設定 (11 ページ) | CTIManager が、連続する2回の間隔内<br>でアプリケーションからメッセージを受<br>信するまで待機する間隔を定義します。 |

# **CTIManager** サービスのアクティブ化

手順

- ステップ1 Cisco Unified Serviceability で、[ツール(Tools)] > [サービスのアクティブ化(Service Activation)]を選択します。
- ステップ2 [サーバ (Server)] ドロップダウンリストからノードを選択します。
- ステップ3 [CM サービス (CM Services)] セクションで、[Cisco CTIManager] チェックボックスをオンにします。
- ステップ4 [保存 (Save)]をクリックします。

# CTIManager と Cisco Unified Communications Manager のサービスパラ メータの設定

CTI のスーパープロバイダー機能と連携して使用される、CTIManager のクラスタ全体の拡張 サービスパラメータを設定します。

(注) 設定した限度を超えた場合、CTIがアラームを生成しますが、アプリケーションは追加デ バイスの処理を続行します。

- ステップ1 Cisco Unified CM Administration から、[システム (System)]>[サービスパラメータ (Service Parameters)]の順に選択します。
- ステップ2 [サーバ (Server)] ドロップダウンリストからノードを選択します。
- **ステップ3**[サービス (Service)]ドロップダウンリストから[Cisco CTIManager (アクティブ) (Cisco CTIManager (Active))]を選択します。
- ステップ4 [サービスパラメータの設定(Service Parameter Configuration)] ウィンドウで、[詳細設定 (Advanced)] をクリックします。

- ステップ5 [プロバイダーあたりの最大デバイス数(Maximum Devices Per Provider)]フィールドに、単一の CTI アプリケーションが開くことのできるデバイスの最大数を入力します。デフォルトは 2000 デバイスです。
- ステップ6 [ノードあたりの最大デバイス数(Maximum Devices Per Node)]フィールドに、Unified Communications Manager システム内の任意の CTIManager ノード上ですべての CTI アプリケー ションが開くことのできるデバイスの最大数を入力します。デフォルトは800デバイスです。
- ステップ7 [保存 (Save)] をクリックします。

# **CTI** ルートポイントの設定タスクフロー

|       | コマンドまたはアクション                              | 目的                                                                                                    |
|-------|-------------------------------------------|----------------------------------------------------------------------------------------------------|
| ステップ1 | CTI ルートポイントの設定 (6 ペー<br>ジ)                | 新規の CTI ルートポイントを追加する<br>か、既存のポイントを変更します。                                                                                        |
| ステップ2 | 新しいコール受け付けタイマーの設定<br>(7 ページ)              | コールがルートポイントに到着したと<br>き、アプリケーションが指定時間内に処<br>理(受信、応答、リダイレクト)するよ<br>うに新しいコール受け入れタイマーを設<br>定します。                                    |
| ステップ3 | 同時アクティブ通話の設定 (7 ペー<br>ジ)                  | ルートポイントの同時アクティブ コー<br>ル数を設定します。                                                                                                 |
| ステップ4 | <b>オプション</b> : CTIルートポイントの同期<br>化 (8 ページ) | CTIルートポイントを最新の設定変更と<br>同期すると、割り込みを最小限に抑えな<br>がら、適用されていない構成設定を適用<br>できます。(たとえば、影響を受けるデ<br>バイスの一部でリセットまたは再起動を<br>行う必要がない場合があります)。 |

#### 手順

### **CTI** ルートポイントの設定

新規の CTI ルートポイントを追加するか、既存のポイントを変更します。

- ステップ1 Cisco Unified CM Administration から [デバイス(Device)] > [CTIルートポイント(CTI Route Point)] の順にクリックします。
- ステップ2 次のいずれかの操作を実行します。

- [新規追加(Add New)]をクリックして、新しいゲートウェイを追加します。
- ・既存の CTI ルートポイントの設定を変更するには、[検索(Find)]をクリックし、結果の リストから CTI ルートポイントを選択して、検索条件を入力します。
- **ステップ3** [CTI ルートポイントの設定 (CTI Route Point Configuration)] ウィンドウで各フィールドを設 定します。フィールドと設定オプションの詳細については、システムのオンラインヘルプを参 照してください。
- ステップ4 [保存 (Save)] をクリックします。

#### 新しいコール受け付けタイマーの設定

コールがルートポイントに到着したとき、アプリケーションが指定時間内に処理(受信、応 答、リダイレクト)するように新しいコール受け入れタイマーを設定します。

#### 手順

- ステップ1 Cisco Unified CM Administration から、[システム (System)]>[サービスパラメータ (Service Parameters)]の順に選択します。
- ステップ2 [サーバ (Server)]ドロップダウンリストからノードを選択します。
- **ステップ3**[サービス (Service)]ドロップダウンリストから [Cisco CallManager (アクティブ) (Cisco CallManager (Active))]を選択します。
- ステップ4 [CTIの新しいコール受け付けタイマー (CTI New Call Accept Timer)]フィールドで、コールの 応答を許可する時間を指定します。デフォルト値は4です。
- ステップ5 [保存 (Save)] をクリックします。

#### 同時アクティブ通話の設定

ルートポイントの同時アクティブ コール数を設定します。

(注) TAPIアプリケーションを使用し、Cisco CallManager Telephony Service Provider (TSP)を 使用して CTI ポート デバイスを制御することを計画している場合は、CTI ポート デバイ スごとに1つの回線を設定するだけで済みます。

手順

ステップ1 Cisco Unified CM Administration から、[コールルーティング(Call Routing)]>[電話番号 (Directory Number)]をクリックします。

- **ステップ2** [電話番号の設定(Directory Number Configuration)] ウィンドウで、[新規追加(Add New)] を クリックします。
- ステップ3 必須フィールドに入力します。
- ステップ4 [保存 (Save)] をクリックします。

### **CTI** ルートポイントの同期化

CTIルートポイントを最新の設定変更と同期すると、割り込みを最小限に抑えながら、適用されていない構成設定を適用できます。(たとえば、影響を受けるデバイスの一部でリセットまたは再起動を行う必要がない場合があります)。

#### 手順

- ステップ1 Cisco Unified CM Administration から [デバイス (Device)]>[CTIルートポイント (CTI Route Point)]の順にクリックします。
- ステップ2 [CTIルートポイントの検索と一覧表示(Find and List CTI Route Points)] ウィンドウで、[検索 (Find)]をクリックして、CTI ルートポイントの一覧を表示します。
- ステップ3 同期させるCTIルートポイントの横にあるチェックボックスをオンにします。ウィンドウ内の CTIルートポイントをすべて選択するには、検索結果表示のタイトルバーにあるチェックボッ クスをオンにします。
- ステップ4 [選択項目への設定の適用 (Apply Config to Selected)] をクリックします。
- **ステップ5** [OK] をクリックします。

### CTI デバイスの電話番号の設定

CTIデバイスの電話番号を設定します。

- ステップ1 Cisco Unified CM Administration から、[コールルーティング(Call Routing)]>[電話番号 (Directory Number)]の順に選択します。
- **ステップ2** [電話番号の検索/一覧表示 (Find and List Directory Numbers)] ウィンドウで、[新規追加 (Add New)] をクリックします。
- **ステップ3** [電話番号の設定(Directory Number Configuration)]ウィンドウで、必要なフィールドを入力します。
- ステップ4 [保存 (Save)] をクリックします。

# デバイスとグループの関連付け

アプリケーションユーザーとエンドユーザーがアプリケーションで使用するすべてのデバイス を、適切な Cisco Unified Communications Manager グループに関連付けます(デバイスプール経 由)。

手順

- ステップ1 Cisco Unified CM Administration から、[ユーザの管理(User Management)]>[アプリケーショ ンユーザー(Application User)]をクリックします。
- ステップ2 [アプリケーションユーザの検索/一覧表示 (Find and List Application Users)]ウィンドウで、[新 規追加 (Add New)]をクリックします。[アプリケーションユーザーの設定 (Application User Configuration)]ウィンドウが表示されます。
- ステップ3 [デバイス情報 (Device Information)]ペインで、[使用可能なデバイス (Available Devices)]リ ストから[制御するデバイス (Controlled Devices)]リストに移動して、デバイスを関連付けま す。
- ステップ4 [保存 (Save)] をクリックします。
- ステップ5 エンドユーザのデバイスを関連付けるには、[ユーザの管理(User Management)]>[エンド ユーザ(End User)]をクリックします。
- ステップ6 ステップ2~4を繰り返します。

## エンドユーザとアプリケーションユーザの追加

エンドユーザとアプリケーションユーザを[標準CTIを有効にする(Standard CTI Enabled)]ユー ザグループに追加して、Cisco Unified Communications Manager システムに設定されている CTI 制御可能なデバイスを CTI アプリケーションで制御できるようにします。

- ステップ1 Cisco Unified CM Administration から、[ユーザ管理(User Management)]>[ユーザ設定(User Settings)]>[アクセス制御グループ(Access Control Group)]をクリックします。
- **ステップ2** [アクセス制御グループの検索と一覧表示(Find and List Access Control Groups)] ウィンドウ で、[検索(find)]をクリックして、アクセス制御グループの現在のリストを表示します。
- ステップ3 [標準 CTI を有効にする (Standard CTI Enabled)]をクリックすると、このグループの[アクセス制御グループの設定 (Access Control Group Configuration)]ウィンドウが表示されます。すべての CTI ユーザが [標準 CTI を有効にする (Standard CTI Enabled)]ユーザグループに含まれることを確認します。使用可能なグループとその機能の完全な一覧については、「アクセス制御グループ設定のオプション」を参照してください。

- ステップ4 エンドユーザを追加する場合は、[グループにエンドユーザを追加(Add End Users to Group)] をクリックします。アプリケーションユーザーを追加する場合は、[アプリケーションユーザー をグループに追加(Add App Users to Group)]をクリックします。
- ステップ5 [Find (検索)]をクリックして現在のユーザの一覧を表示します。
- **ステップ6**[標準CTIを有効にする(Standard CTI Enabled)] ユーザグループに割り当てるユーザのチェッ クボックスをオンにします。
- ステップ7 [選択項目の追加(Add Selected)]をクリックします。

### アクセス制御グループの設定オプション

(注)

CTIアプリケーションは、割り当て先の指定されたユーザグループをサポートしている必要があります。

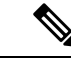

- (注)
- Standard CTI Allow Control of All Devices ユーザグループに関連付けられているユーザは、 Standard CTI Secure Connection ユーザグループにも関連付けることをお勧めします。

| フィールド                                                                    | 説明                                                                            |
|--------------------------------------------------------------------------|-------------------------------------------------------------------------------|
| 標準 CTI 通話モニタリング許可<br>(Standard CTI Allow Call<br>Monitoring)             | このユーザ グループでは、アプリケーションがコールをモ<br>ニタできます。                                        |
| 標準 CTI コールパークモニタリ<br>ング許可(Standard CTI Allow<br>Call Park Monitoring)    | このユーザグループでは、コールがすべての通話パークディ<br>レクトリの番号にパーク/パーク解除されるとき、アプリケー<br>ションが通知を受信できます。 |
| [標準 CTI 通話録音許可<br>(Standard CTI Allow Call<br>Recording)                 | このユーザ グループでは、アプリケーションがコールを記<br>録できます。                                         |
| 標準 CTI 発信者番号の変更許可<br>(Standard CTI Allow Calling<br>Number Modification) | このユーザ グループでは、サポートされている CTI アプリ<br>ケーションの発信側番号をアプリケーションが変更できま<br>す。            |
| 標準CTIによるすべてのデバイ<br>スの制御(Standard CTI Allow<br>Control of All Devices)    | このユーザ グループでは、システムの CTI 制御可能なデバ<br>イスをアプリケーションが制御またはモニタできます。                   |

| フィールド                                                                           | 説明                                                                                                    |
|---------------------------------------------------------------------------------|----------------------------------------------------------------------------------------------------|
| 標準 CTI SRTP 重要素材の受信<br>許可(Standard CTI Allow<br>Reception of SRTP Key Material) | このユーザグループでは、暗号化されたメディアのストリー<br>ムの復号に必要な情報をアプリケーションが受け取ることが<br>できます。通常、このグループは記録およびモニタのために<br>使用されます。                                                               |
| 標準 CTI 対応(Standard CTI<br>Enabled)                                              | すべての CTI アプリケーションに必要なこのユーザ グルー<br>プでは、アプリケーションが Cisco Unified Communications<br>Manager に接続し、CTI の機能を利用できます。                                                       |
| 標準CTIセキュア接続(Standard<br>CTI Secure Connection)                                  | このグループに入るためには、アプリケーションが Cisco<br>Unified Communications Manager にセキュア (TLS) な CTI<br>接続が可能で、Cisco Unified Communications Manager のクラ<br>スタのセキュリティが有効になっていることが必要です。 |

# アプリケーション障害時の CTI 冗長性の設定

CTIManager が、連続する2回の間隔内でアプリケーションからメッセージを受信するまで待機する間隔を定義します。

- ステップ1 Cisco Unified CM Administration から、[システム (System)]>[サービスパラメータ (Service Parameters)]の順に選択します。
- ステップ2 [サーバ (Server)]ドロップダウンリストからノードを選択します。
- **ステップ3**[サービス (Service)]ドロップダウンリストから、[Cisco CTI Manager (アクティブ) (Cisco CTI Manager (Active))]を選択します。
- ステップ4 [サービスパラメータの設定 (Service Parameter Configuration)] ウィンドウで、[詳細設定 (Advanced)] をクリックします。
- ステップ5 [アプリケーションハートビート最小間隔(Application Heartbeat Minimum Interval)] フィール ドに、最小間隔の時間を入力します。デフォルトは5です。
- ステップ6 [アプリケーションハートビート最大間隔(Application Heartbeat Maximum Interval)]フィール ドに、最大間隔の時間を入力します。デフォルトは 3600 です。
- ステップ7 [保存 (Save)] をクリックします。

I

翻訳について

このドキュメントは、米国シスコ発行ドキュメントの参考和訳です。リンク情報につきましては 、日本語版掲載時点で、英語版にアップデートがあり、リンク先のページが移動/変更されている 場合がありますことをご了承ください。あくまでも参考和訳となりますので、正式な内容につい ては米国サイトのドキュメントを参照ください。